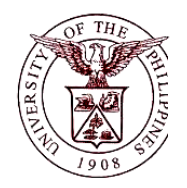

University of the Philippines Financial Management Information System

## **User Guide**

## **Description:**

| User Guide ID            | UFM40022                                                                                                    |
|--------------------------|----------------------------------------------------------------------------------------------------|
| User Guide Name          | Generate an Inventory Custodian Slip                                                                                                    |
| Information System       | Financial Management Information System                                                                                                    |
| Functional Domain        | Fixed Assets Controller                                                                                                    |
| Purpose                  | To generate an Inventory Custodian Slip (ICS). The ICS is a form used<br>by the Supply and/or Property Custodian to issue tangible items<br>amounting to less than P15,000 to end-user to establish accountability<br>over them.                                                                                                    |
| Data Requirement         |                                                                                                    |
| Bata Roquinomont         | <ul> <li>Name of employee who received the asset.</li> </ul>                                                                                                    |
| Dependencies             | <ul> <li>Name of employee who received the asset.</li> <li>Employee name should be recorded in UIS HRIS;</li> <li>A semi-expendable asset has been recorded and assigned to an employee in the system</li> </ul>                                                                                                    |
| Dependencies<br>Scenario | <ul> <li>Name of employee who received the asset.</li> <li>Employee name should be recorded in UIS HRIS;</li> <li>A semi-expendable asset has been recorded and assigned to an employee in the system</li> <li>The Supply and/or Property Custodian will generate an ICS to be signed by the end-user accountable for the semi-expendable asset.</li> </ul> |

## **Revision History:**

| Version<br>Number | Date               | Author                   | Description of Change |
|-------------------|--------------------|--------------------------|-----------------------|
| 1.0               | September 25, 2017 | Mararac, Kenneth Paul G. | Initial Issue         |

| STEP 1  | From Main Menu, click the Fixed Assets Controller responsibility. (Refer to Fig. 01)                                                                              |
|---------|----------------------------------------------------------------------------------------------------|
| Fig.01  | Main Menu Personalize  Fixed Assets Controller, UPD  Fixed Assets Super User, UPD  Fixed Assets Super User, UPD  Receivables Cash, UPD CoLaw  UP ICS Self Service |
| STEP 2  | Click the <b>Assets</b> folder. (Refer to Fig. 02)                                                                                                    |
| Fig. 02 | Main Menu     Personalize     Fixed Assets Controller, UPD     Inquiry     Inquiry     Assets     Mass Transactions   Image     Physical Inventory   Image        |
| Step 3  | Click the <b>Asset Workbench.</b> (Refer to Fig.03)                                                                                                    |

|         | Main Menu                                                                          |
|---------|------------------------------------------------------------------------------------|
|         |                                                                                    |
|         | Personalize                                                                        |
|         | R Constante Controller URD                                                         |
|         | E E E E E E E E E E E E E E E E E E E                                              |
|         |                                                                                    |
|         | Assets                                                                             |
|         | Asset Workbench                                                                    |
|         | Capitalize CIP Assets                                                              |
| 118.00  | 🔤 <u>Set Extended Life</u>                                                         |
|         | 🛨 🛅 <u>Maintenance</u>                                                             |
|         | 🕀 🛅 Insurance                                                                      |
|         | 🕀 🛅 Impairment                                                                     |
|         | Mass Transactions                                                                  |
|         |                                                                                    |
|         |                                                                                    |
|         | T Other                                                                            |
|         |                                                                                    |
|         |                                                                                    |
| STEP 4  | Click the <i>View</i> menu then select <i>Request</i> . (Refer to Fig. 04)         |
|         |                                                                                    |
|         | Eile Edit View Folder Tools Window Help                                            |
|         |                                                                                    |
|         | Eind Asse Find All                                                                 |
|         | Query By Example ▶     Number     Description       Pacard     Number     Category |
|         | Translations                                                                       |
|         | Attachments                                                                        |
|         | Summary/Detail                                                                     |
| -       | Dates in Service - Show Disabled Groups                                            |
| Fig. 04 | By Assignment           Employee Name         Employee Number                      |
|         | Expense Account Location                                                           |
|         | By Source Line<br>Supplier Name Supplier Number                                    |
|         | Invoice Number Line Number                                                         |
|         | Project Number Task Number                                                         |
|         | By Lease Lease Number Lessor                                                       |
|         | Description                                                                        |
|         | Clear Additions QuickAdditions Find                                                |
|         |                                                                                    |

| Fig. 05       Find Requests         Fig. 05       Image: Section Completed Bequests         Status       Image: Section Completed Bequest Section Completed Bequest Decision Completed Bequest Decision Completed Bequest Decision Completed Decision Completed | STEP 5           | Click the Submit a New Request button located on the lower right corner of the <b>Find Requests</b> window (Refer to Fig.05)                                                                                                    |
|----------------------------------------------------------------------------------------------------|------------------|----------------------------------------------------------------------------------------------------|
| Step 6       The Submit a New Request window will appear. Select Single Request and click (Refer to Fig. 06)         Image: Step 6       Image: Step 6         Image: Step 6       Image: Step 6         Image: Step 6       Image: Step 6         Image: Step 6       Image: Step 6         Image: Step 6       Image: Step 6         Image: Step 6       Image: Step 6         Image: Step 6       Image: Step 6         Image: Step 7       Image: Step 7         Image: The Step 7       Image: Step 7         Image: Step 7       Image: Step 7         Image: Step                                                                                                    | Fig. 05          | Find Requests My Completed Bequests My Requests In Progress All My Requests Specific Request ID Name Date Submitted Date Submitted Date Completed Status Phase Requestor Include Reguest Set Stages in Query Order By Request ID Select the Number of Days to View: 7 Submit a New Request |
| Fig.06       Submit a New Request         What type of request do you want to run?         • Single Request         This allows you to submit an individual request.         • Request Set         This allows you to submit a pre-defined set of requests.         • QK       Cancel                                                                                                    | Step 6           | The <b>Submit a New Request</b> window will appear. Select <b>Single Request</b> and click (Refer to Fig. 06)                                                                                                    |
| STEP 7 Enter UP Inventory Custodian Slip (ICS) in the Name field. (Refer to Fig. 07)                                                                                                    | Fig.06<br>STEP 7 | Submit a New Request What type of request do you want to run?  Single Request This allows you to submit an individual request.  Request Set This allows you to submit a pre-defined set of requests.  Enter UP Inventory Custodian Slip (ICS) in the Name field. (Refer to Fig. 07)        |

|            | O Submit Peruest |                                        |                                                       |
|------------|------------------|----------------------------------------|-------------------------------------------------------|
|            | Run this Reque   | st                                     |                                                       |
|            |                  |                                        | Сору                                                  |
|            | N                | lame UP Inventory Custodian Slip (ICS) |                                                       |
|            | Operating        | Unit                                   |                                                       |
|            | Parame           | eters                                  |                                                       |
|            | Lang             | uage American English                  |                                                       |
|            |                  | Language Settings                      | Debug Options                                         |
|            | At these Times   |                                        |                                                       |
| Fia. 07    | Run the          | e Job 🗛 Soon as Possible               | Schedule                                              |
| - <b>J</b> |                  |                                        |                                                       |
|            | Upon Completio   | on                                     |                                                       |
|            |                  | ⊠ ≦ave all Output Files                |                                                       |
|            | La               | yout UP Inventory Custodian Slip       | Options                                               |
|            | N                | lotify                                 | Delivery Opts                                         |
|            | Pri              | int to noprint                         |                                                       |
|            | Heln (C)         | Submit                                 | Cancel                                                |
|            |                  |                                        |                                                       |
|            |                  |                                        |                                                       |
|            | Parameters       | 510112017                              | ×                                                     |
|            | Asset Book       | PD GENERAL                             |                                                       |
|            | Received from B  | ago, Ms. Alona Mena                    |                                                       |
|            | Position A       | dministrative Assistant V              |                                                       |
|            | Received by      | bas. Ms. Adela Martinez                |                                                       |
|            | Position A       | dministrative Officer IV               |                                                       |
| Fig.08     |                  |                                        |                                                       |
| -          |                  | ( <u>O</u> K<br>Cancel                 | Clear Help                                            |
|            | Field Name       | Description                            | Remarks                                               |
|            |                  |                                        | Deguired Field                                        |
|            |                  | Supply and/or Property Custodian       | <ul> <li>Required Field</li> <li>Free Text</li> </ul> |

|         |                    | recorded.                                          | •        | Must be selected<br>from a maintained<br>list of values |
|---------|--------------------|----------------------------------------------------|----------|---------------------------------------------------------|
|         | Received from      | Designated Supply and/or Property<br>Custodian     | •        | Must be selected<br>from a maintained<br>list of values |
|         | Position           | Position of the person in the Received from field. | •        | Auto filled                                             |
|         | Received by        | Recipient or end-user of inventory                 | •        | Must be selected<br>from a maintained<br>list of values |
|         | Position           | Position of the person in the Received by field.   | •        | Auto filled                                             |
| STEP 9  | Click the Sub      | button. (RefertoFig.09)                            |          |                                                         |
|         | Submit Request     |                                                    |          | ×                                                       |
|         | ⊂ Run this Request |                                                    |          |                                                         |
|         |                    |                                                    |          | Conv                                                    |
|         |                    |                                                    |          |                                                         |
|         | Name               | UP Inventory Custodian Slip (ICS)                  |          |                                                         |
|         | Operating Unit     |                                                    |          |                                                         |
|         | Parameters         | 4810112017:UPD GENERAL:Rago, Ms. Alona Mena:Admini | strative | Assistant V:Abalos, Es                                  |
|         | Language           | American English                                   |          |                                                         |
| Fig. 09 |                    | Language Setting:                                  | В        | De <u>b</u> ug Options                                  |
|         | At these Times     |                                                    |          |                                                         |
|         | Run the Job        | As Soon as Possible                                |          | Sche <u>d</u> ule                                       |
|         | Upon Completion    | Instance Save all Output Files                     |          |                                                         |
|         | Lavout             | UP Inventory Custodian Slip                        |          | Options                                                 |
|         | Notify             |                                                    |          |                                                         |
|         | Print to           | noprint                                            |          | (Delivery_Opts)                                         |
|         | (                  | (Sub <u>m</u> it                                   |          | Cancel                                                  |
|         | •                  |                                                    |          |                                                         |

| STEP 10 | A <b>Decision</b> window will appear. Click if there are no more requests. Take note of the <b>Request ID</b> . (Refer to Fig. 10)                                                                                                    |
|---------|----------------------------------------------------------------------------------------------------|
| Fig. 10 | Decision          Request submitted.         (Request ID = 1049840)         Submit another request?         Yes                                                                                                    |
| STEP 11 | Refresh Data until the <b>Phase</b> changes to <b>Completed</b> , then click <b>View Output.</b> (Refer to Fig.11)                                                                                                    |
| Fig. 11 | Requests       Image: Status       Parent         Name       Phase       Status       Parameters         3152223       UP Inventory Custodian Shi       Completed       Normal       276, 10630, 112, 4598976316, Image: Status         3152228       UP Request for Pre-Repair       Completed       Normal       276, 10630, 110, Abear, Ms. N         3149923       UP Inventory and Inspection       Completed       Normal       274, 10630, 1010, 0000         31498935       UP Inventory and Inspection       Completed       Normal       274, 10630, 2017,02010 00000         31498935       UP Inventory and Inspection       Completed       Normal       274, 10630, 2017,0201 00000         31498935       UP Inventory and Inspection       Completed       Normal       206, 3017,0201 000,000         3149770       UPD College of Law - LRF       Completed       Normal       10630, 274, UPD College of Law         Image: transmitted in the state in the state in |

## **Result Information:**

|                                                           | 190             | Line and the second second sec | Diliman, Quezo<br>VAT Reg. T<br>Inventory | n City, Metro Manila, NCR<br>IN: 000-000-864-00006<br>Custodian Slip |                       |                          |
|-----------------------------------------------------------|-----------------|----------------------------------------------------------------------------------------------------|-------------------------------------------|----------------------------------------------------------------------|-----------------------|--------------------------|
| Entity Nam<br>Fund Cluste                                 | e: Ui<br>er: 01 | P Diliman                                                                                                    |                                           |                                                                      | ICS No: 90328         | 312821                   |
| Quantity                                                  | Unit            | Amou<br>Unit Cost                                                                                                    | nt<br>Total Cost                          | Description                                                          | Inventory<br>Item No. | Estimated<br>Useful Life |
| 1                                                         | un              | 10,000.00                                                                                                    | 10,000.00                                 | CELLPHONE                                                            | 00005                 | 24                       |
|                                                           |                 |                                                                                                    |                                           |                                                                      |                       |                          |
|                                                           |                 |                                                                                                    |                                           |                                                                      |                       |                          |
| Received fr                                               | om:             |                                                                                                    |                                           | Received by:                                                         |                       |                          |
|                                                           | R               | ago, Ms. Alona Me                                                                                                    | na                                        | Lilang, 1                                                            | vís. Evelyn Balucos   |                          |
| Signature Over Printed Name<br>Administrative Assistant V |                 |                                                                                                    | Signature                                 | Signature Over Printed Name<br>Administrative Officer III            |                       |                          |
| Position/Office                                           |                 |                                                                                                    | Position/Office                           |                                                                      |                       |                          |
| Date                                                      |                 |                                                                                                    | Date                                      |                                                                      |                       |                          |
| Administrative Assistant V<br>Position/Office<br>Date     |                 |                                                                                                    | Admini<br>Pc                              | strative Officer III<br>osition/Office<br>Date                       |                       |                          |